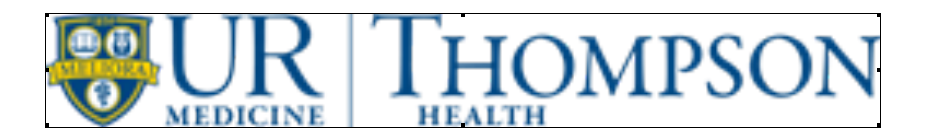

# Thompson Health Associate "Ultipro" Self Service portal

(Where you can find your pay statements, personal and other information)

Keep in mind, in order to access this website from within Thompson Health, you are required to know your network pc login credentials.

Each Associate has been assigned a network pc log in.

If you do not have this information, you must contact IT Helpdesk at 585-396-6675.

# There are 3 ways to get to "Ultipro"

- 1. Find "Ultipro" on the Intranet home page under Useful Links or find "Ultipro Associate Access website" along with instructions under Departments, under Associate Services.
- 2. Find "Ultipro Associate Access" under Careers Opportunities, Compensation & Benefits, on our Thompson Health Corporate Website, <u>www.thompsonhealth.com</u>
- 3. From any computer, anywhere you can get on the **Internet Explorer**, type in this URL address: <u>https://E14.Ultipro.com</u>

This is the login screen that will appear.

|                       | Language: | <u>View in English</u> | Afficher en français | <u>Ver en espai</u> |
|-----------------------|-----------|------------------------|----------------------|---------------------|
| UltiPro               |           |                        |                      |                     |
| Log In                |           |                        |                      |                     |
| Jser Name             |           |                        |                      |                     |
| Password              |           |                        |                      |                     |
| Forgot your password2 | In        |                        |                      |                     |

# Log In:

Your User Name is your Associate (employee) Number with either a leading Zero (0) or the letters TH.

- Associate numbers that are 4 numbers will need a leading 0. Therefore, if your number is 1234, your user name for Ultipro is 01234.
- Associate numbers that are 5 numbers will need a leading TH. Therefore, if your number is 12345, your user name for Ultipro is TH12345.
- Associates that have been rehired please call Payroll at extension 6417 for your user name.

Places you can find your Associate number if you do not know it:

- First pay statement will show your Associate number with one or two leading zeros
- Ask Your Manager
- Ask Payroll
- Ask Associate Services

The first time you log in, **your current, default Password** is your 4 digit birth year (eg. 1980) plus the last 4 digits of your Social Security Number. This makes it an eight digit password.

The first time you log in you will see the following screen:

This screen is asking you to immediately change your current, default password.

PLEASE note the Password Requirements on the screen.

| UltiPro                                 |                                                                                          |  |  |  |  |
|-----------------------------------------|------------------------------------------------------------------------------------------|--|--|--|--|
| Change Passv                            | vord                                                                                     |  |  |  |  |
| Your new password of the minimum passwo | cannot be the same as your previous one and must meet<br>rd requirements outlined below: |  |  |  |  |
| Password length                         | ı: 8-25                                                                                  |  |  |  |  |
| Letters:                                | 2                                                                                        |  |  |  |  |
| Uppercase:                              | 1                                                                                        |  |  |  |  |
| Lowercase:                              | 1                                                                                        |  |  |  |  |
| Numbers:                                | 1                                                                                        |  |  |  |  |
| Current Password                        |                                                                                          |  |  |  |  |
| New Password                            |                                                                                          |  |  |  |  |
|                                         |                                                                                          |  |  |  |  |

# **IMPORTANT NOTE:** \*\*\*Security Enhancement\*\*\*

Upon initial login, you are REQUIRED to choose and provide answers to three (3) security questions. So if/when you forget your password, you can use the link on the login page, "Forgot your Password?" to help yourself.

If you still need assistance, contact Payroll at 585-396-6417 or HRIS at 585-396-6024.

The next time you log in, you will use the same User name and the new password that you created.

## Once logged in you will see this "Home" screen. Go to "MENU"

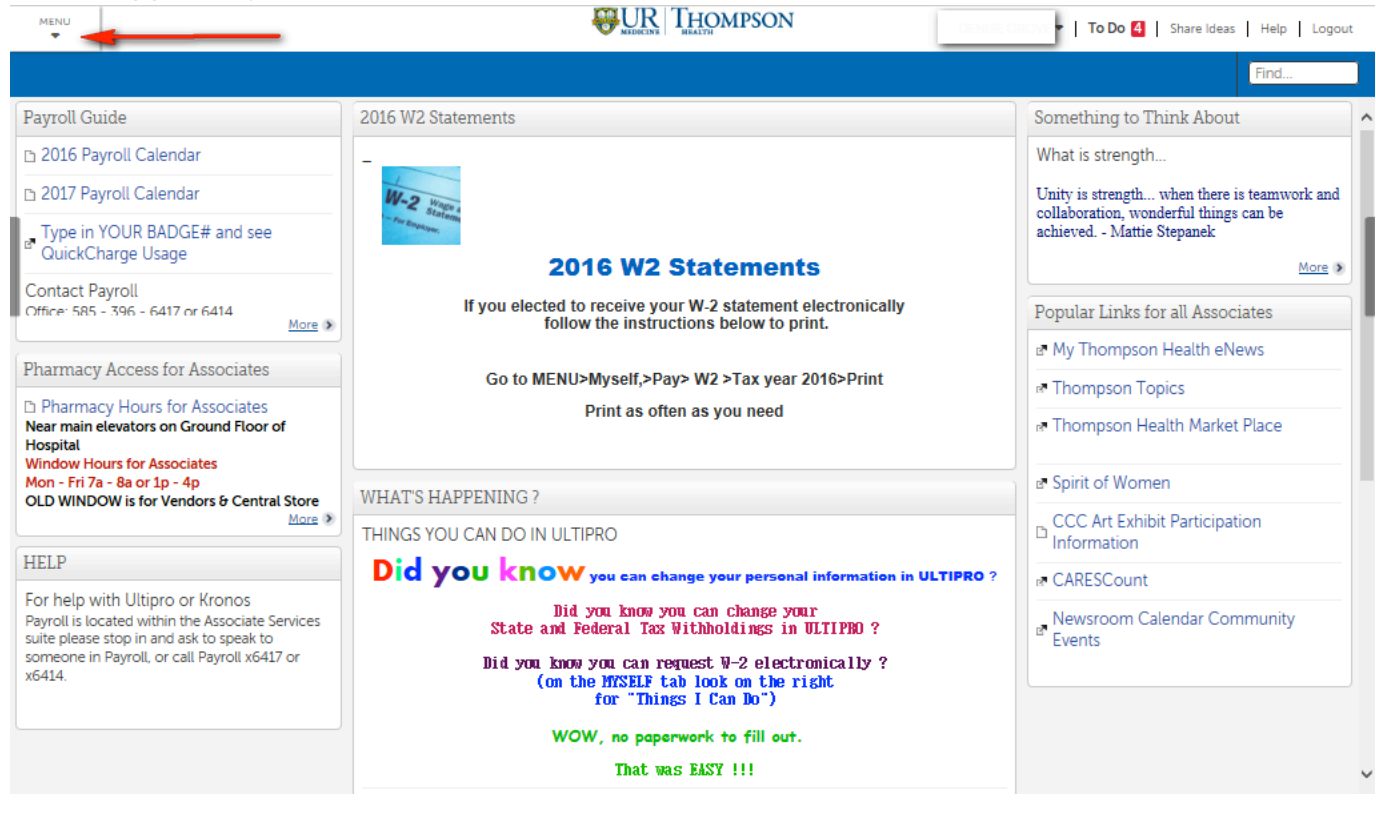

## Finding your pay statement:

#### On the Myself page click Current Pay Statement, under section labeled Pay.

| MENU                                                                                                    | MYSELF                          |                                                                                                    |                                                                                                    | PMPSON                                   | Colones To Do 4 Share Ideas Help Logout      |  |  |  |  |
|----------------------------------------------------------------------------------------------------|---------------------------------|----------------------------------------------------------------------------------------------------|----------------------------------------------------------------------------------------------------|------------------------------------------|----------------------------------------------|--|--|--|--|
| A<br>Home                                                                                                    | Personal                        | Jobs                                                                                                    | Benefits                                                                                                    |                                          | Find                                         |  |  |  |  |
|                                                                                                    | Employee Summary                | Job Summary                                                                                                    | Current Benefits                                                                                                    |                                          |                                              |  |  |  |  |
|                                                                                                    | Name, Address, and<br>Telephone | Compensation                                                                                                    | Beneficiaries/Dependents                                                                                                    |                                          | Something to Think About                     |  |  |  |  |
| Inbox                                                                                                    | Status/Key Dates                | 500 History                                                                                                    | COBRA                                                                                                    |                                          | What is strength                             |  |  |  |  |
|                                                                                                    | Contacts                        | Career & Education                                                                                                    | Health Care Eligibility                                                                                                    |                                          |                                              |  |  |  |  |
|                                                                                                    | Property                        | Licenses                                                                                                    | 1095-C                                                                                                    |                                          | Unity is strength when there is teamwork and |  |  |  |  |
|                                                                                                    | Private Info                    | Pay                                                                                                    | Links                                                                                                    |                                          | collaboration, wonderful things can be       |  |  |  |  |
|                                                                                                    | Identification Documents        | Current Pay Statement                                                                                                    | Open Enrollment                                                                                                    |                                          | acmeveu Mattie Stepanek                      |  |  |  |  |
|                                                                                                    | Other Personal Info             | Pay History                                                                                                    | -                                                                                                    | atements                                 | More >                                       |  |  |  |  |
|                                                                                                    | My Company                      | YTD Summary                                                                                                    | Documents                                                                                                    |                                          |                                              |  |  |  |  |
|                                                                                                    | Company Info                    | Direct Deposit                                                                                                    | Employee Documents                                                                                                    | -2 statement electronically              | Popular Links for all Associates             |  |  |  |  |
|                                                                                                    | Electronic Forms                | Income Tax                                                                                                    |                                                                                                    | S below to print.                        | - My Thompson Health allows                  |  |  |  |  |
|                                                                                                    | Associate Directory             | W-2                                                                                                    |                                                                                                    |                                          | B. My mompson Health enews                   |  |  |  |  |
|                                                                                                    | Organization Chart              |                                                                                                    |                                                                                                    | /2 >Tax year 2016>Print                  | Thompson Topics                              |  |  |  |  |
|                                                                                                    | Training Schedule               |                                                                                                    |                                                                                                    | s you need                               |                                              |  |  |  |  |
|                                                                                                    | Thompson Health Web Page        |                                                                                                    |                                                                                                    | -                                        | Thompson Health Market Place                 |  |  |  |  |
|                                                                                                    | UltimateSoftware.com            |                                                                                                    |                                                                                                    |                                          |                                              |  |  |  |  |
|                                                                                                    |                                 |                                                                                                    |                                                                                                    |                                          | P Spirit of Women                            |  |  |  |  |
| OLD WIND                                                                                                    | OW is for Vendors & Central S   | <ul> <li>Job History</li> <li>Job History</li> <li>Job History</li> <li>Job History</li> <li>Job History</li> <li>Job History</li> <li>Career &amp; Education</li> <li>Licenses</li> <li>Links</li> <li>Links</li> <li>Links</li> <li>Links</li> <li>Open Enrollment</li> <li>Documents</li> <li>Poy History</li> <li>Portrem Pay Statement</li> <li>Poy History</li> <li>Documents</li> <li>Popular Links for all Associates</li> <li>More *</li> <li>Popular Links for all Associates</li> <li>More *</li> <li>Popular Links for all Associates</li> <li>More *</li> <li>Popular Links for all Associates</li> <li>More *</li> <li>Popular Links for all Associates</li> <li>More *</li> <li>Popular Links for all Associates</li> <li>My Thompson Health eNews</li> <li>Thompson Health Market Place</li> <li>Spirit of Women</li> <li>CCC Art Exhibit Participation Information</li> <li>More *</li> <li>More *</li> <li>More *</li> <li>More *</li> <li>More *</li> <li>My Thompson Health Market Place</li> <li>Spirit of Women</li> <li>CCC Art Exhibit Participation Information</li> <li>CCC Art Exhibit Participation Information</li> <li>CCC Art Exhibit Participation Information</li> <li>CCC Art Exhibit Participation Information</li> <li>CCC Art Exhibit Participation Information</li> <li>CCC Art Exhibit Participation Information</li> <li>Mexoroom Calendar Community</li> <li>Events</li> </ul> |                                                                                                    |                                          |                                              |  |  |  |  |
| More > THINGS YOU C                                                                                                    |                                 |                                                                                                    | AN DO IN ULTIPRO                                                                                                    |                                          | CCC Art Exhibit Participation                |  |  |  |  |
| HELP                                                                                                    |                                 | Did you                                                                                                    | know .                                                                                                    |                                          |                                              |  |  |  |  |
| Face leader of                                                                                                    | de Illeine en Verser            |                                                                                                    | you can chan                                                                                                    | ge your personal information in OLTIPRO? | R CARESCount                                 |  |  |  |  |
| For help with Ultpro or Kronos<br>Payroll is located within the Associate Services<br>suite please stop in and ask to speak to<br>someone in Payroll, or call Payroll x6417 or |                                 | vices                                                                                                    | Did you know you can change your<br>State and Federal Tax Withholdings in ULTIPRO ?<br>Did you know you can request V-2 electronically ?                                                                                                    |                                          | Newsroom Calendar Community<br>Events        |  |  |  |  |
| X0414.                                                                                                    |                                 |                                                                                                    | (on the MYSELF tab<br>for "Things                                                                                                    | look on the right<br>I Can Do")          |                                              |  |  |  |  |
|                                                                                                    |                                 |                                                                                                    | Did you know you can change your       State and Federal Tax Withholdings in ULTIPRO ?         Did you know you can request V-2 electronically ?       Newsroom Calendar Community Events         On the MYSELF tab look on the right for "Things I Can Do")       WOW, no paperwork to fill out. |                                          |                                              |  |  |  |  |
|                                                                                                    |                                 |                                                                                                    | That was                                                                                                    | EASY !!!                                 |                                              |  |  |  |  |
|                                                                                                    |                                 |                                                                                                    |                                                                                                    |                                          |                                              |  |  |  |  |

## **Print Pay Statement:**

Click on the printer friendly icon to print, but be careful while at work. Make sure to pick it up from the printer!

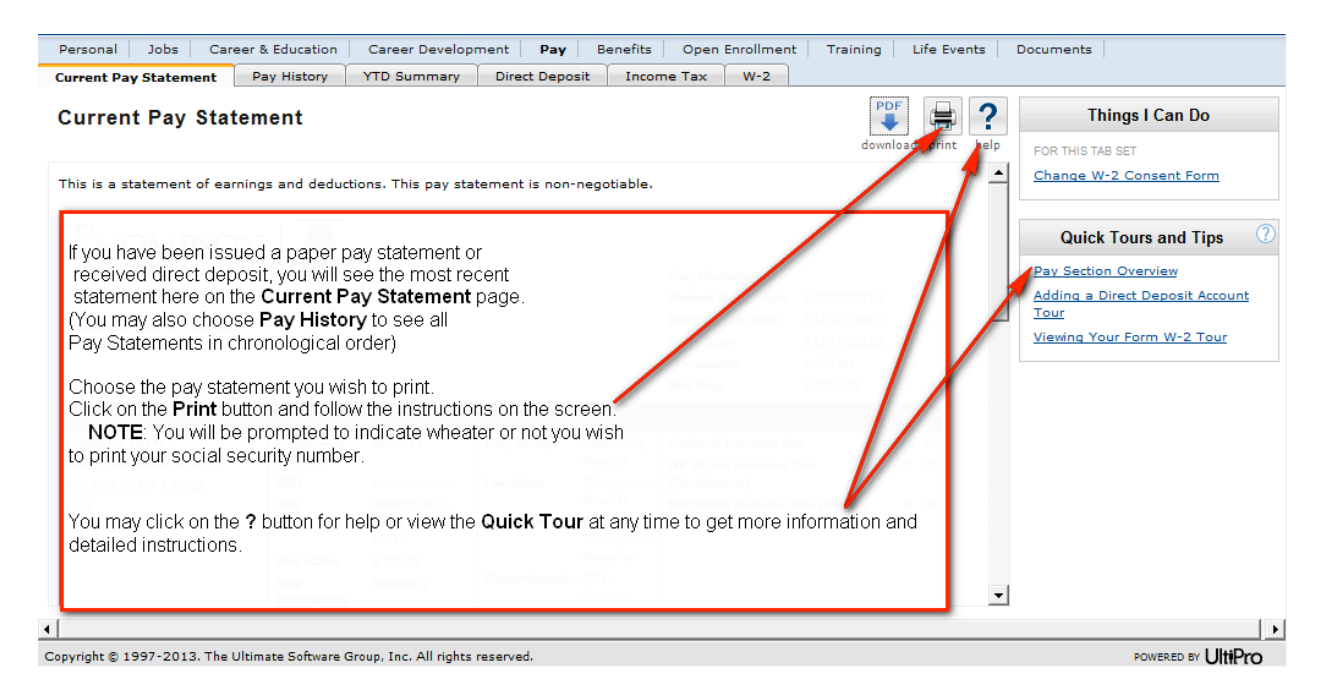

Logging out of Ultipro:

Click on Logout on the top right hand corner.

| 🚖 Favorites | your na | ame & ID here |  |                                                                   |  | 🙆 • 🔊 | - 🖃 🤤  |   | Page 🕶   | Safety | 🝷 Tool | 5 - 🕜 - |
|-------------|---------|---------------|--|-------------------------------------------------------------------|--|-------|--------|---|----------|--------|--------|---------|
|             |         |               |  | Be SURE to click LOGOUT to exit.<br>Then close the browser window |  | Ноп   | e Inbo | x | Preferer | nces 🔻 | Help   | Logou   |
| Requests    | Myself  | My Company    |  |                                                                   |  |       |        |   |          |        | Find   |         |

Rev. DG\_Jan 2017